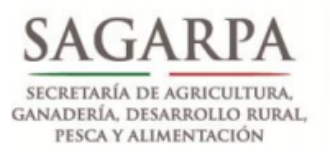

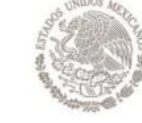

SERVICIO NACIONAL DE SANIDAD, INOCUIDAD Y CALIDAD AGROALIMNETARIA

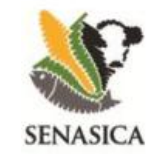

Dirección General de Sanidad Vegetal Centro Nacional de Referencia Fitosanitaria

# Guía de instalación HOBOware 3.4.1 para Windows 7

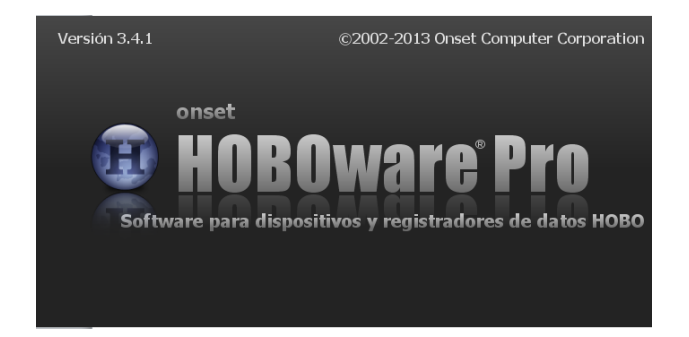

Responsable: Dr. Gustavo Mora Aguilera correo: <u>morag@colpos.mx</u> Fecha: 06/08/2013

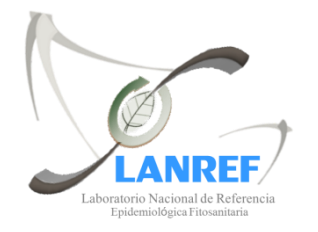

Laboratorio Nacional de Referencia Epidemiológica Fitosanitaria

### Pasos para instalar HOBOware

- 1.- Abrir el disco
- 2.- Abrir la carpeta HOBO V2
- 3.- De doble clic al archivo 🛞 HOBOware\_Setup.exe
- 4.- Aparecerá una ventana con un mensaje de clic en el botón Sí.

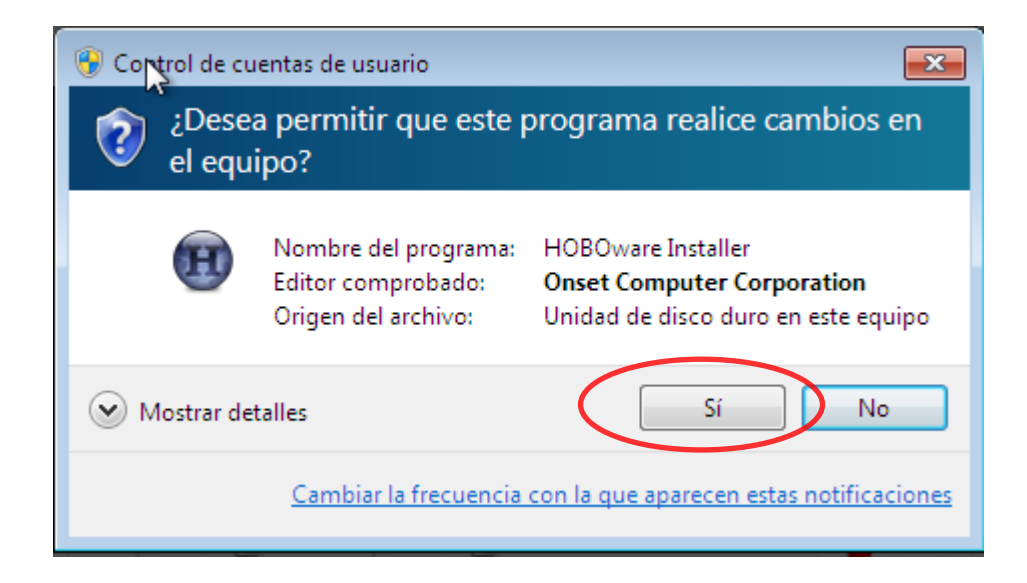

| Seleccione el Idioma de la Instalación |                                                            |  |  |
|----------------------------------------|------------------------------------------------------------|--|--|
| Ð                                      | Seleccione el idioma a utilizar durante la<br>instalación: |  |  |
|                                        | Español   Aceptar Cancelar                                 |  |  |

**6.-** Mostrara un mensaje donde le informa al usuario que necesita instalar Java Rutinime Environment 6.0 de clic en **Sí**.

| Instalar |                                                                                                    |
|----------|----------------------------------------------------------------------------------------------------|
| 2        | El programa de instalación ha detectado que no está instalado Java<br>Runtime.<br>Debe tener instalada la versión 1.6.0_25 o superior de Java Runtime<br>Environment para continuar la instalación.<br>¿Desea instalar Java Runtime Environment 6.0? |
|          | Sí No                                                                                                    |

**Nota:** Si ya tiene instalado en su computadora el JRE 6.0 o una versión superior no le aparecerá este mensaje. Diríjase al paso 10 para continuar con su instalación.

### 7.- De clic en **Instalar** para que se instale el JRE.

| 🛃 Configuración de Java - Bienvenido                                                                                                    | ×          |  |
|----------------------------------------------------------------------------------------------------|------------|--|
| Java <sup>-</sup>                                                                                                    | ORACLE     |  |
| Bienvenido a Java™                                                                                                    |            |  |
| Java ofrece un acceso seguro al fantástico mundo del contenido Java. Desde soluciones<br>empresariales a útiles herramientas y ocio, Java le da más vida a su experiencia en Internet. |            |  |
| En este proceso de instalación no se registra ningún dato personal. Vaya a<br>http://java.com/data para ver más información sobre los datos que recabamos.                             |            |  |
|                                                                                                    |            |  |
|                                                                                                    |            |  |
| Haga clic en Instalar para comenzar a instalar Java.                                                                                                    |            |  |
| Cambiar la carpeta de destino                                                                                                    | Instalar > |  |

#### 8.- Espere unos segundos en lo que se instala el JRE

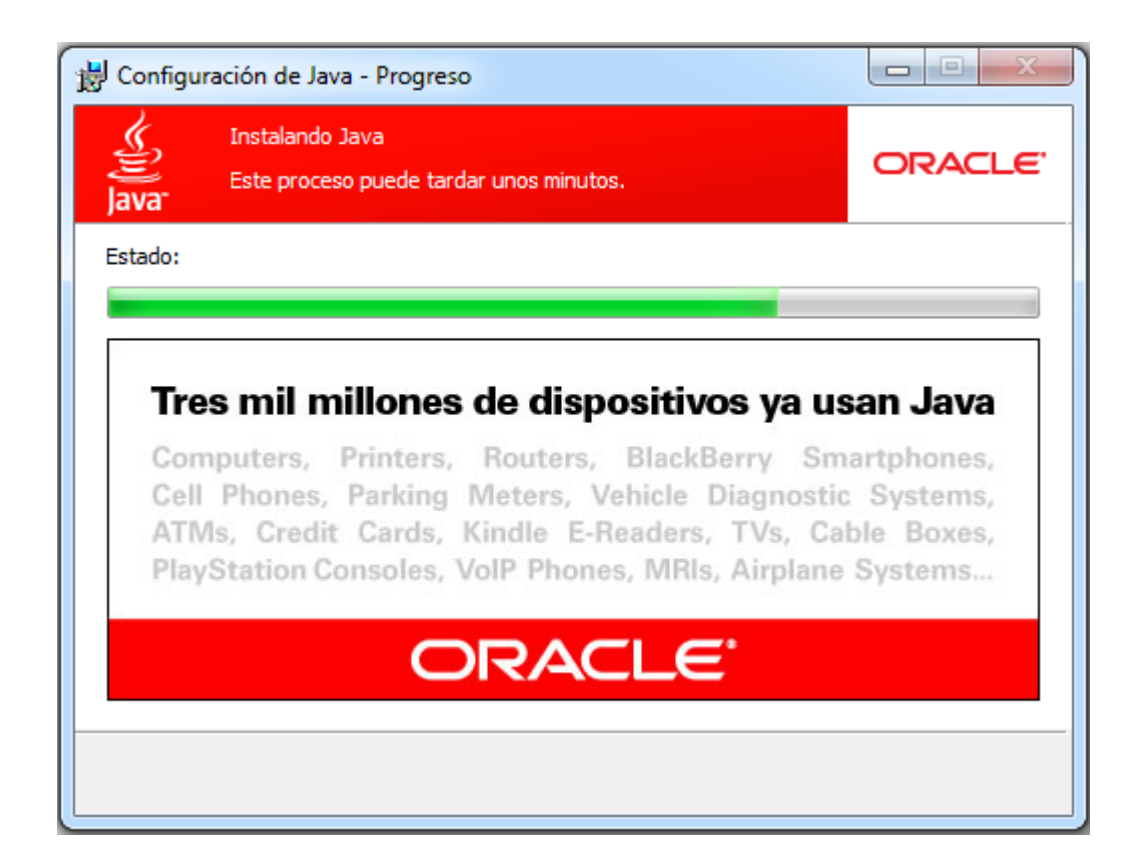

**9.-** De clic en **Cerrar** para salir del asistente.

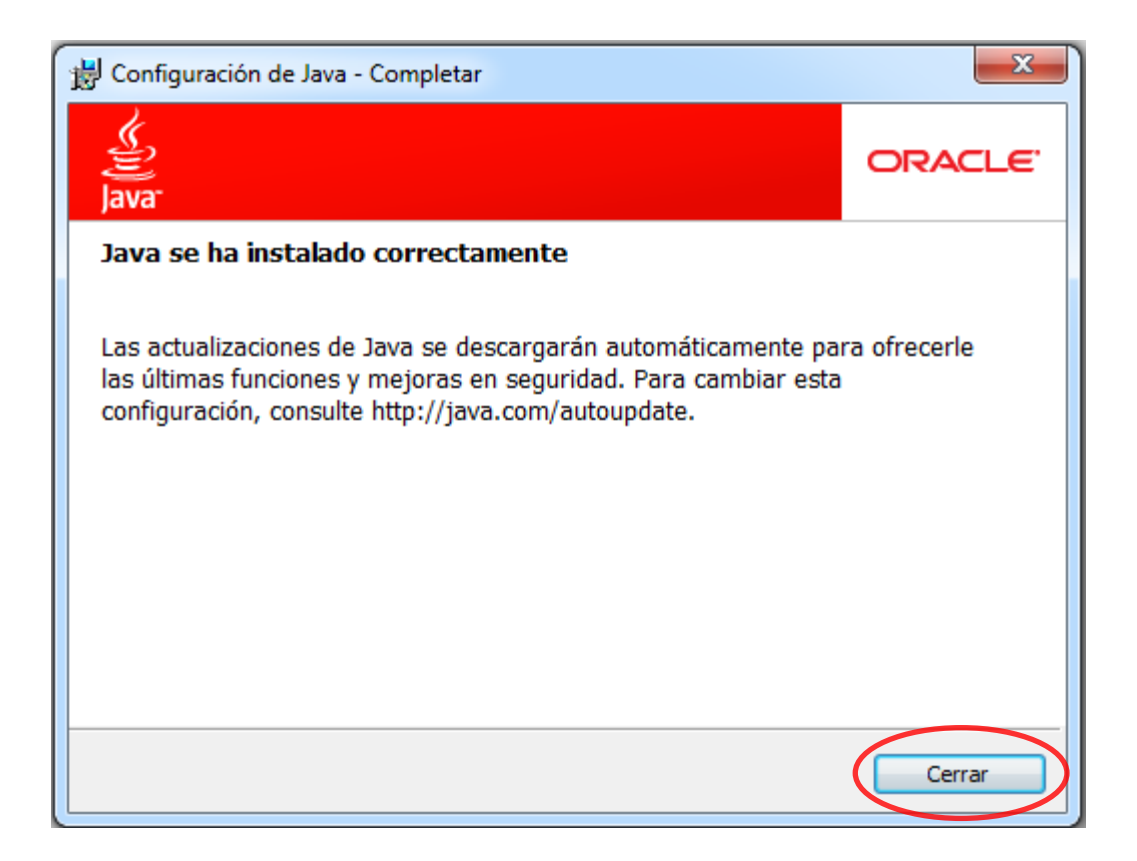

**10.-** Le saldrá una ventana con el asistente de instalación de HOBOware, haga clic en **Siguiente** 

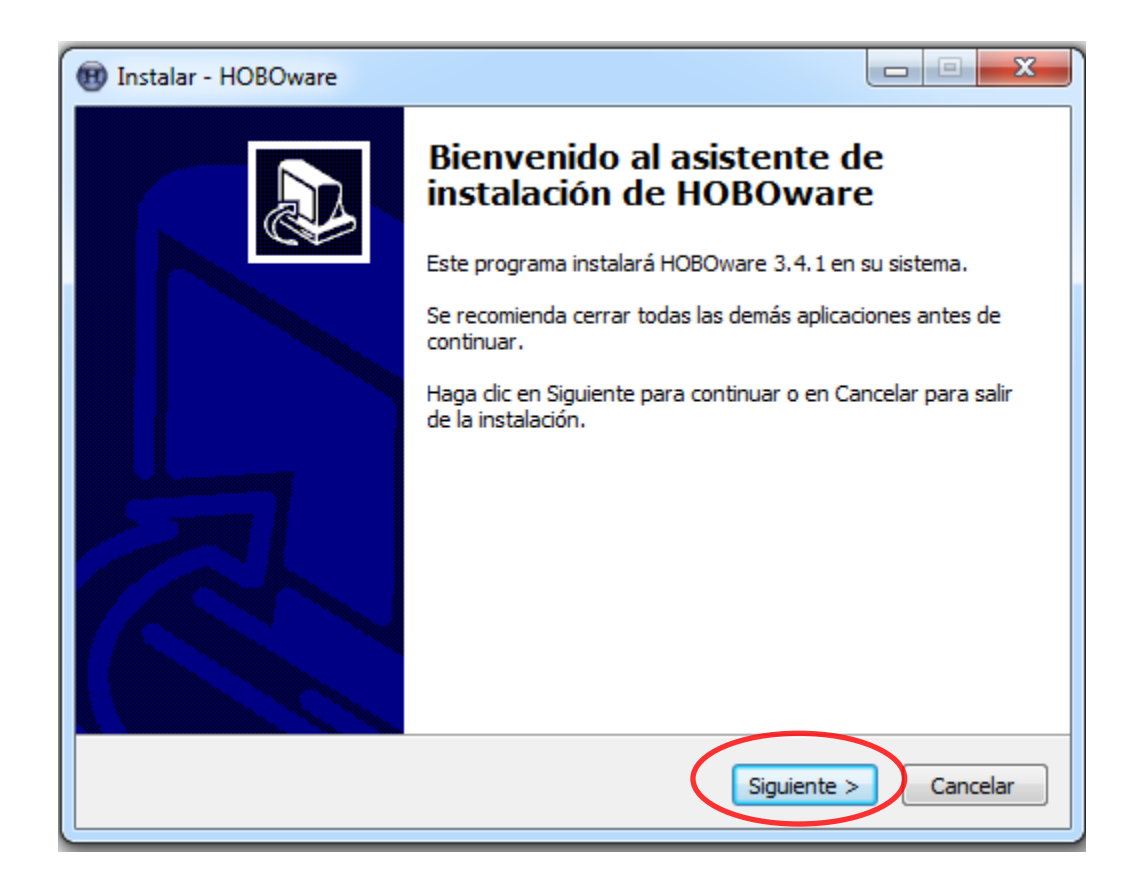

### 11.- De clic en Acepto el acuerdo y en Siguiente

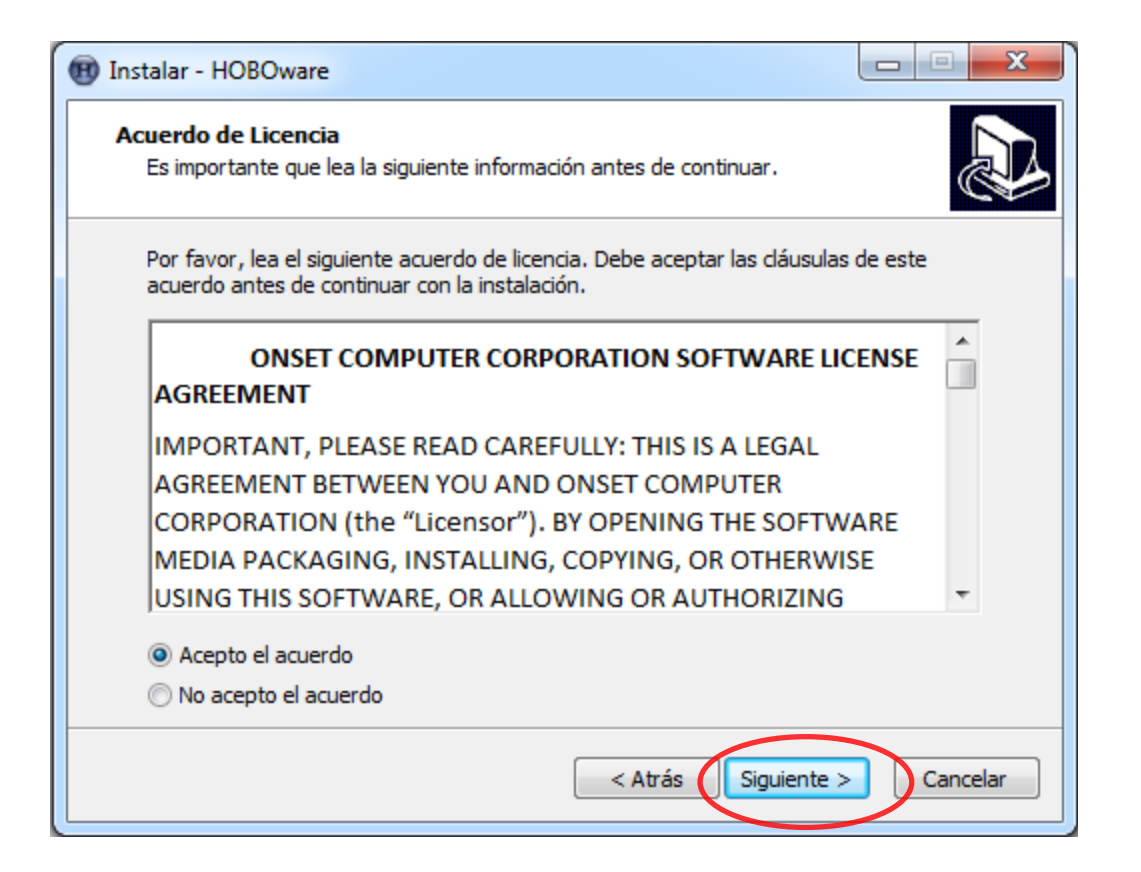

**12.-** Esta ventana nos indica la ruta donde se instalara el programa (C:\Program Files\Onset Computer Corporation\HOBOware) de clic en **Siguiente**.

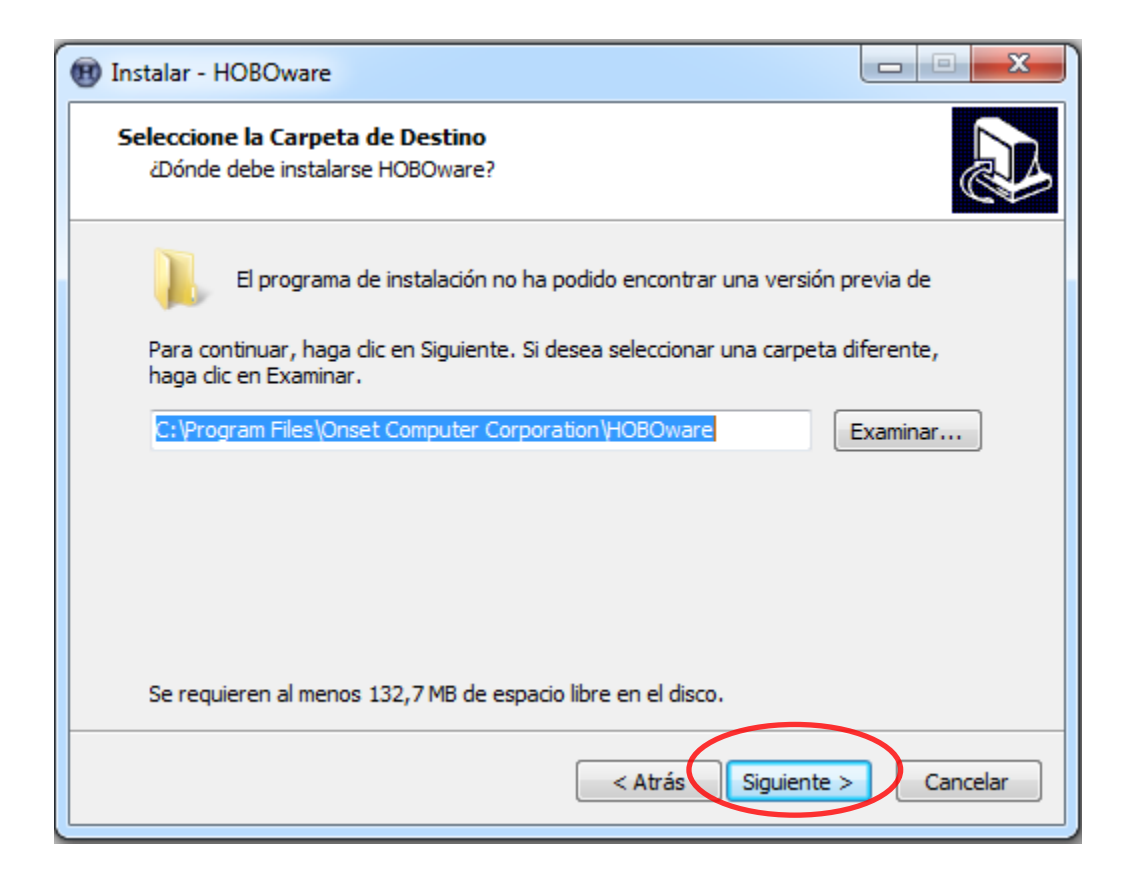

**13.-** Nos indica que creara accesos directos en la carpeta Onset Applications\HOBOware, de clic en **Siguiente**.

| 🛞 Instalar - HOBOware                                                                                  |                |
|----------------------------------------------------------------------------------------------------|----------------|
| Seleccione la Carpeta del Menú Inicio<br>¿Dónde deben colocarse los accesos directos del programa?     |                |
| El programa de instalación creará los accesos directos del progr<br>siguiente carpeta del Menú Inicio. | rama en la     |
| Para continuar, haga dic en Siguiente. Si desea seleccionar una carpeta<br>dic en Examinar.            | distinta, haga |
| Onset Applications HOBOware                                                                            | Examinar       |
|                                                                                                    |                |
|                                                                                                    |                |
|                                                                                                    |                |
|                                                                                                    |                |
| < Atrás Siguiente                                                                                      | > Cancelar     |

**14.-** Si desea que el programa cree un icono en el escritorio seleccione la casilla y de clic en **Siguiente**, de lo contrario deseleccione la casilla y de clic en **Siguiente**.

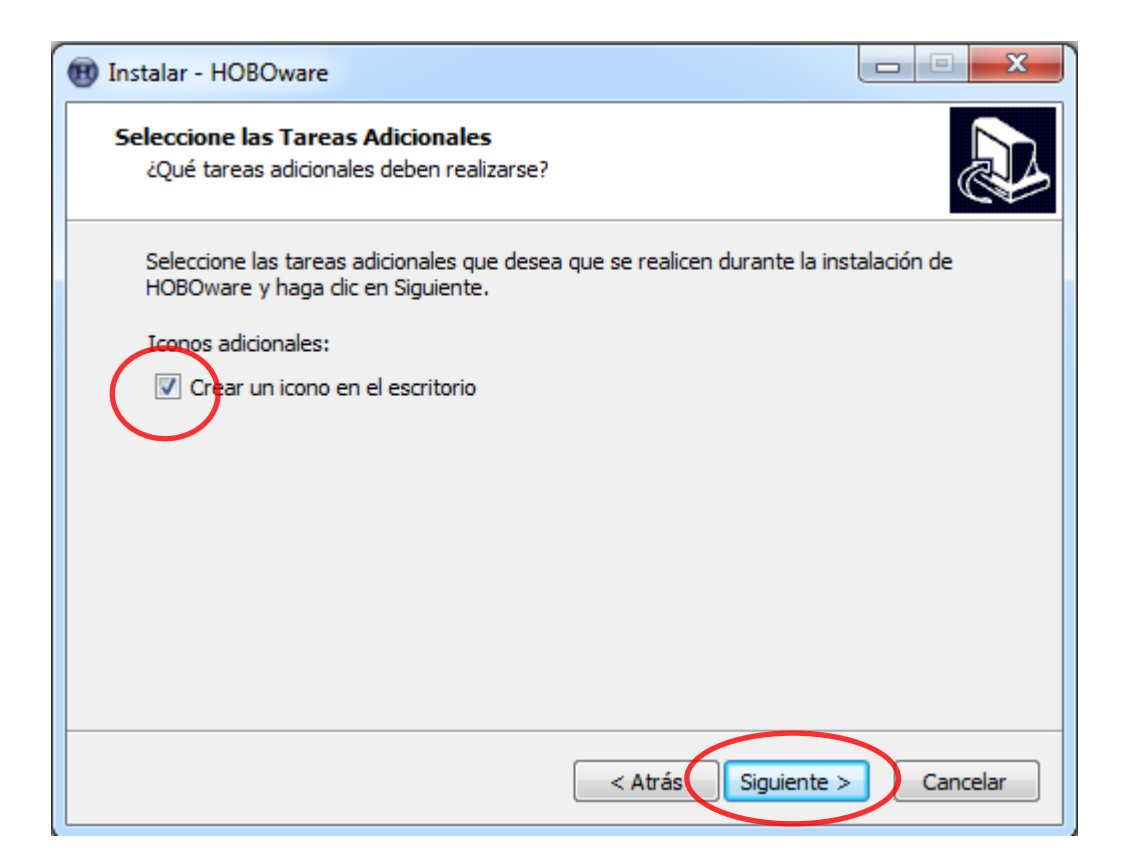

**15.-** De clic en **Instalar** para que comience la instalación.

| 🕽 Instalar - HOBOware                                                                                                    |            |
|----------------------------------------------------------------------------------------------------|------------|
| Listo para Instalar<br>Ahora el programa está listo para iniciar la instalación de HOBOware en su<br>sistema.                          |            |
| Haga dic en Instalar para continuar con el proceso o haga dic en Atrás si des<br>o cambiar alguna configuración.                       | ea revisar |
| Carpeta de Destino:<br>C:\Program Files\Onset Computer Corporation\HOBOware<br>Carpeta del Menú Inicio:<br>Onset Applications\HOBOware | *          |
| <                                                                                                    |            |
| < Atrás Instalar                                                                                                    | Cancelar   |

**16.-** Espere unos segundos en lo que se instala el programa.

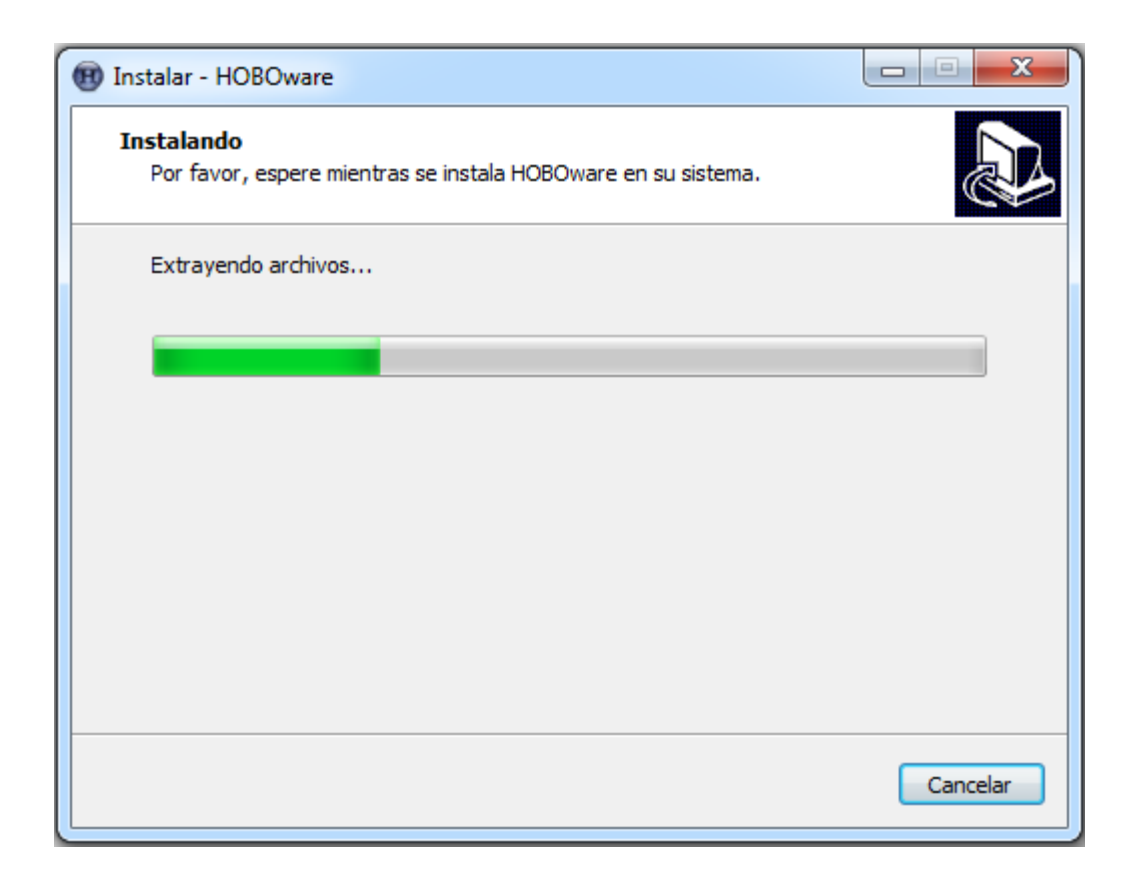

**17.-** Esta ventana nos indica que ha finalizado la instalación, deseleccione la casilla y de clic en **Finalizar**.

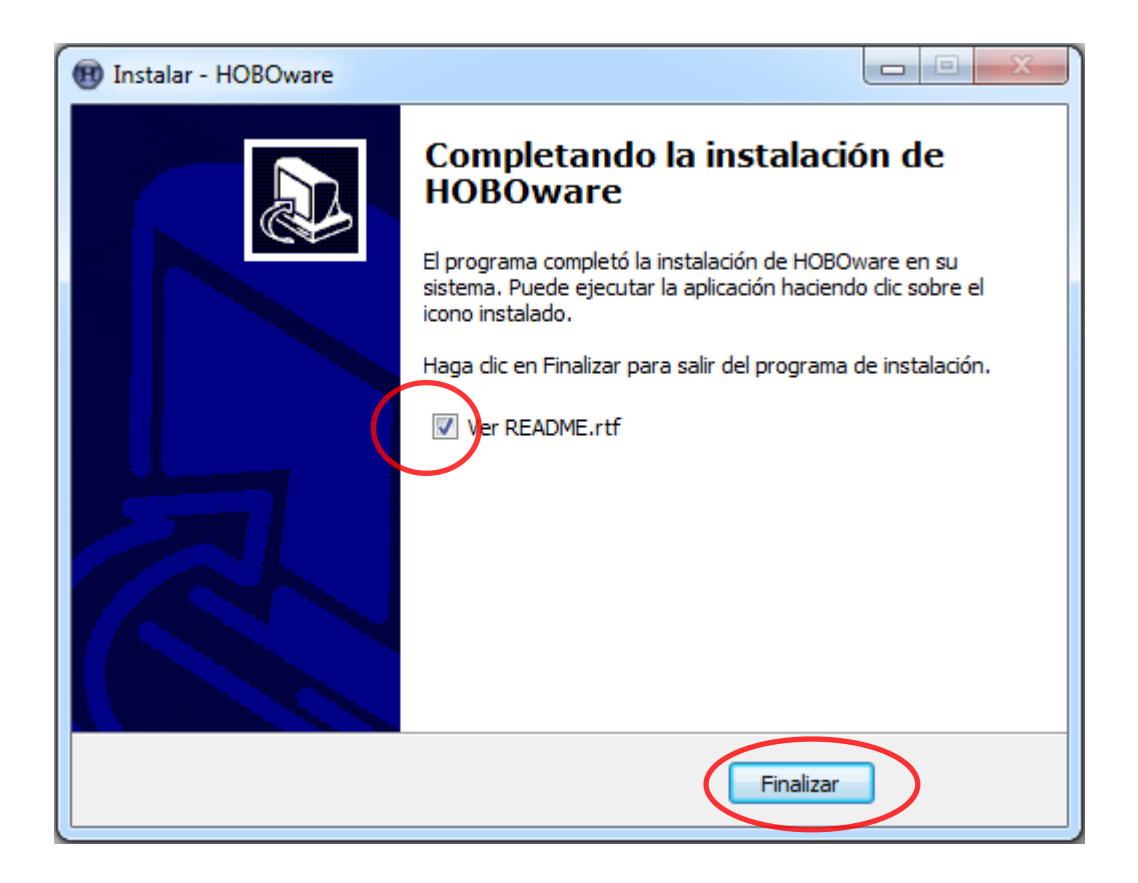

**18.-** Abrir el programa, cuando inicie el programa por primera vez aparecerá el mensaje de actualización, de clic en **No**.

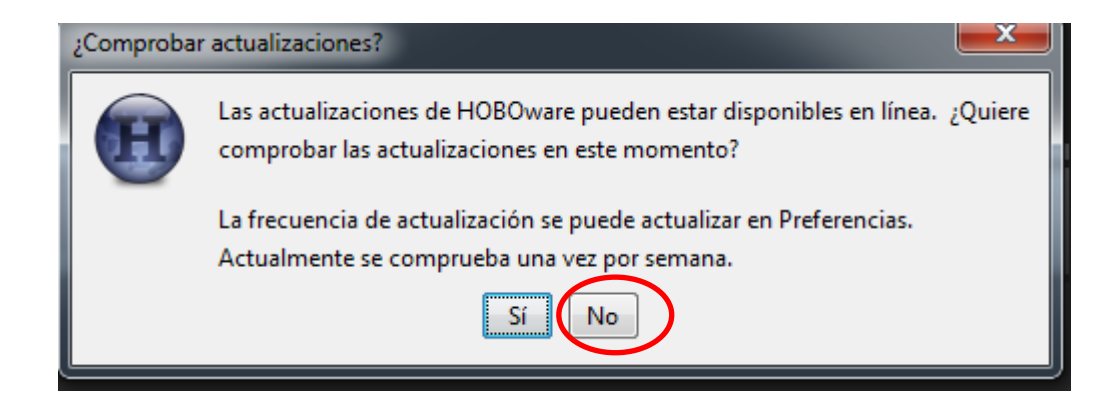

19.- Aparecerá el asistente de configuración de clic en Inicio

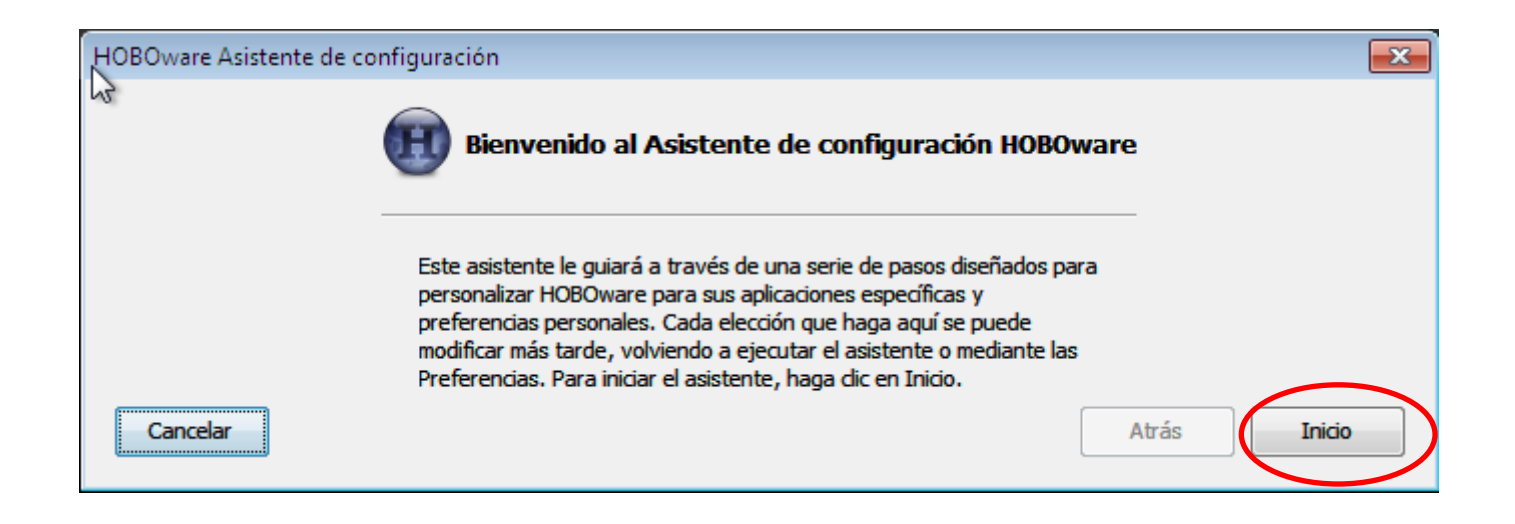

20.- Seleccione el tipo de dispositivo que utilizara con HOBOware, de clic en Siguiente

| HOBO are Asistente | de configuración                                     |                                                                                                    | ×         |
|--------------------|------------------------------------------------------|----------------------------------------------------------------------------------------------------|-----------|
| -00                |                                                      | Ipos de dispositivo                                                                                                |           |
|                    | ¿Qué tipos de dispositivo<br>utilizará con HOBOware? | <ul> <li>Solo dispositivos USB</li> <li>Solo dispositivos de serie</li> <li>Dispositivos USB y de serie</li> </ul> |           |
| Cancelar           | Puerto(s) serie a utilizar:                          | No se han encontrado puertos Seleccionar todo                                                                      | Siguiente |

21.- Seleccione el Sistema de Unidad, de clic en Siguiente

| HOBOware Asistente de configura | ción              | ×         |
|---------------------------------|-------------------|-----------|
|                                 | Sistema de unidad |           |
| Sistema de                      | unidad: SU        |           |
| Cancelar                        | Atrás             | Siguiente |

## 22.- De clic en Siguiente

| HOBOware Asistente o | de configuración                                                                  | <b>-</b> × |
|----------------------|-----------------------------------------------------------------------------------|------------|
| 6                    | Asistentes de datos                                                               |            |
|                      | Mostrar los siguientes Asistentes de datos cuando hay datos relevantes presentes: |            |
|                      | Asistente de conductividad                                                        |            |
|                      | Asistente de compensación barométrica                                             |            |
|                      | Asistente de oxígeno disuelto                                                     |            |
|                      | Asistente kWh                                                                     |            |
|                      | Asistente de suma térmica                                                         |            |
|                      | Asistente de granos por libra                                                     |            |
|                      | 2 Asistente de escala lineal                                                      |            |
|                      | Asistente de escala de pulsos                                                     |            |
|                      | Cargar nuevo asistente de datos                                                   |            |
| Cancelar             | Atrás                                                                             | guiente    |

### 23.- De clic en Hecho

| HOBOware Asistente de config | uración                                                                                                    | <b>—</b>    |
|------------------------------|----------------------------------------------------------------------------------------------------|-------------|
| μş                           | Enhorabuena                                                                                                    |             |
|                              | Gracias por completar el HOBOware Asistente de configuración. Haga<br>dic en Hecho y empiece a utilizar HOBOware. Para más información<br>sobre HOBOware, visite el sitio web de Onset Computer Corporation en<br>www.onsetcomp.com |             |
| Cancelar                     |                                                                                                    | Atrás Hecho |

**24.-** En la ventana Gestor de clave de licencia escriba en la casilla la clave de licencia que se encuentra escrita en esta diapositiva o en el sobre del disco de instalación, de clic en

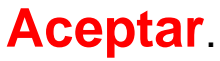

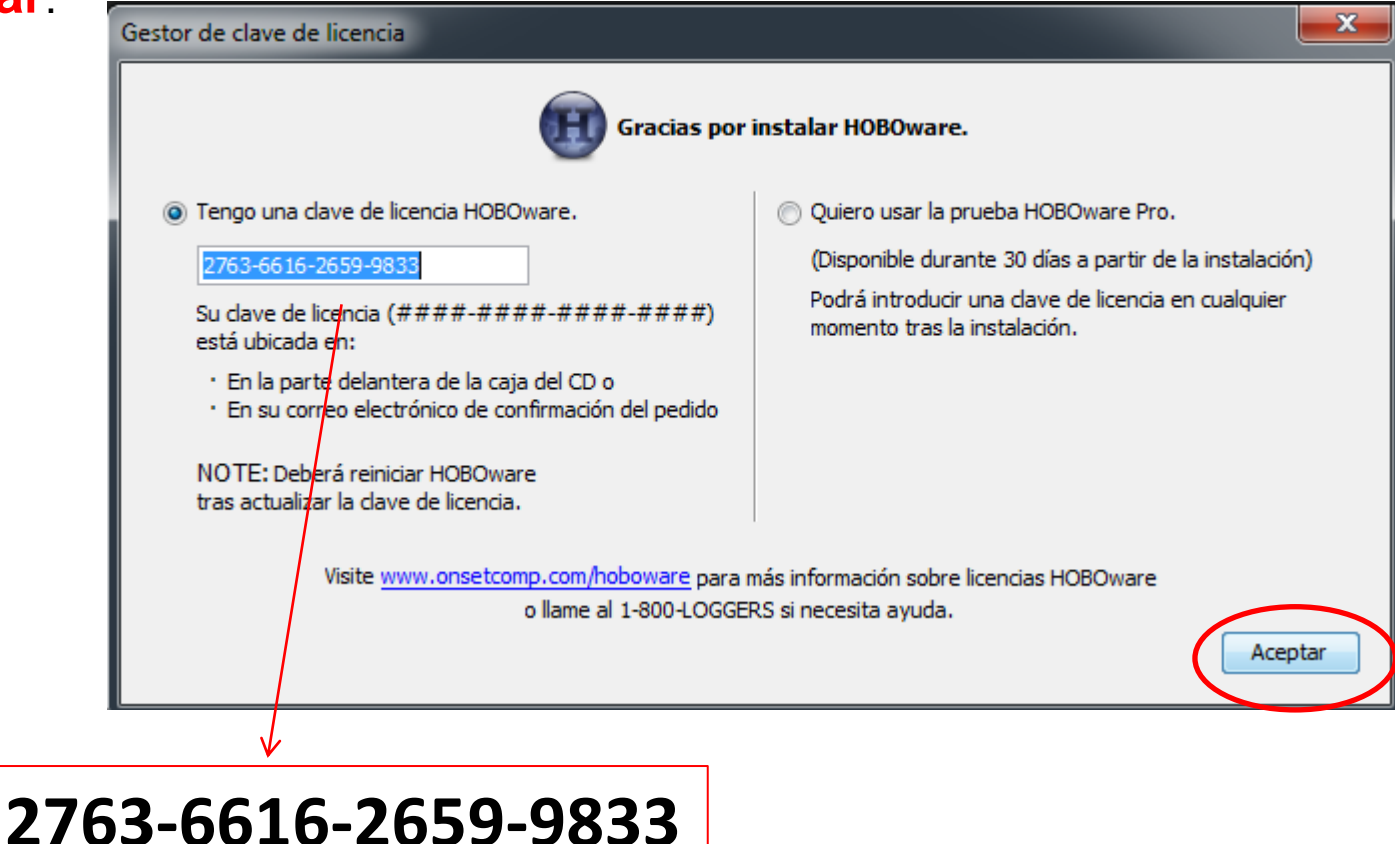

Después que de clic en Aceptar el programa se cerrara vuelva a abrirlo, esta listo para trabajar.